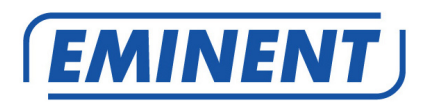

# EM4586 Dwuzakresowy adapter bezprzewodowy USB

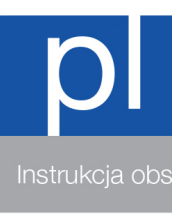

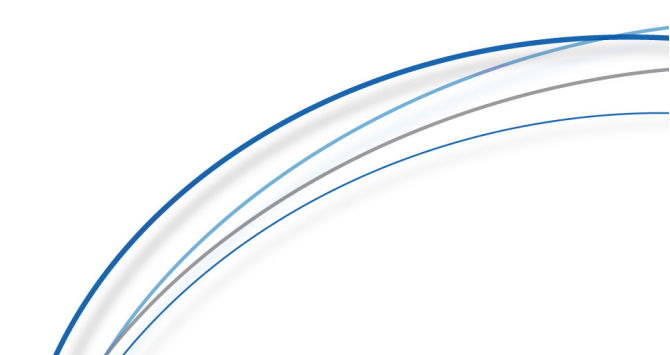

### EM4586 Dwuzakresowy adapter bezprzewodowy USB

# Spis treści

| 1.0 Wprowadzenie                                                               | 2  |
|--------------------------------------------------------------------------------|----|
| 1.1 Zawartość opakowania                                                       | 2  |
| 2.0 Instalacja i podłączenie EM4586 (sterowniki)                               | 3  |
| 2.1 Instalacja sterowników                                                     | 3  |
| 2.2 Podłączenie z użyciem sterowników (Wireless zero configuration) Windows XF | 25 |
| 2.3 Podłączenie z użyciem sterowników (WLAN AutoConfig) Windows Vista          | 7  |
| 2.4 Podłączenie z wykorzystaniem sterownika (WLAN AutoConfig) Windows 7        | 9  |
| 2.5 Podłączenie w Windows 8 (WLAN AutoConfig)                                  | 11 |
| 3.0 Często zadawane pytania i inne powiązane informacje                        | 14 |
| 4.0 Obsługa i pomoc techniczna                                                 | 14 |
| 5.0 Ostrzeżenia i elementy na które należy zwrócić uwagę                       | 15 |
| 6.0 Warunki gwarancji                                                          | 16 |

# 1.0 Wprowadzenie

Gratulujemy zakupienia tego wysokiej jakości produktu Eminent! Ten produkt został poddany kompleksowym testom przez ekspertów technicznych Eminent. W przypadku wystąpienia jakichkolwiek problemów z tym produktem, jest on chroniony pięcioletnią gwarancją Eminent. Ten podręcznik i dowód zakupienia należy umieścić w bezpiecznym miejscu.

Zarejestruj produkt pod adresem www.eminent-online.com i otrzymasz aktualizacje produktu!

#### 1.1 Zawartość opakowania

Następujące części muszą być obecne w opakowaniu:

- Bezprzewodowy adapter USB EM4586
- Płyta CD-ROM z oprogramowaniem i instrukcją
- 2 anteny 4dBi
- Przedłużacz USB 1,5 metra

# 2.0 Instalacja i podłączenie EM4586 (sterowniki)

#### 2.1 Instalacja sterowników

- 1. Zapoznaj się z EM4586 oraz płytą CD-ROM wyjętą z opakowania.
- Podłącz EM4586 do wolnego portu USB w komputerze. Windows automatycznie wykryje nowy sprzęt. Wszelkie wyskakujące ekrany należy zamknąć.
- 3. Włóż dysk CD-ROM do napędu optycznego w komputerze.
- 4. Kreator instalacji uruchomi się automatycznie.
- 5. Wybierz język i kliknij przycisk "Dalej".
- 6. Wybierz "Zainstaluj oprogramowanie" i kliknij przycisk "Dalej".
- Następnie wyświetlona zostanie Umowa Licencyjna, należy kliknąć "Akceptuję warunki umowy licencyjnej", jak pokazano na poniższym zdjęciu:

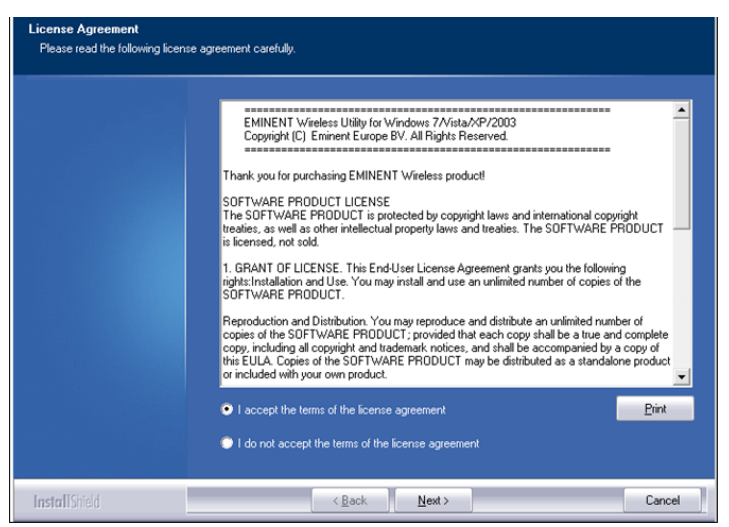

Rysunek 1 - Instalacja

 Kliknij przycisk "Dalej", po wciśnięciu którego wyświetli się nowy ekran. Musisz wybrać "Zainstaluj tylko sterownik (Install driver only)" i wcisnąć przycisk "Dalej", jak pokazano na poniższym zdjęciu:

| Setup Type<br>Select the setup type that best suits your needs. |                                                                 |  |  |
|-----------------------------------------------------------------|-----------------------------------------------------------------|--|--|
|                                                                 | Choose to install                                               |  |  |
|                                                                 | Install driver only     Install driver and EMINENT WLAN Utility |  |  |
|                                                                 |                                                                 |  |  |
|                                                                 |                                                                 |  |  |
|                                                                 |                                                                 |  |  |
| InstallShield                                                   | < Back Next> Cancel                                             |  |  |

Rysunek 2- Instalacja

 Pojawi się nowy ekran z ważnymi informacjami. Proszę przeczytaj uwagi. Zapoznaj się z poniższym zdjęciem:

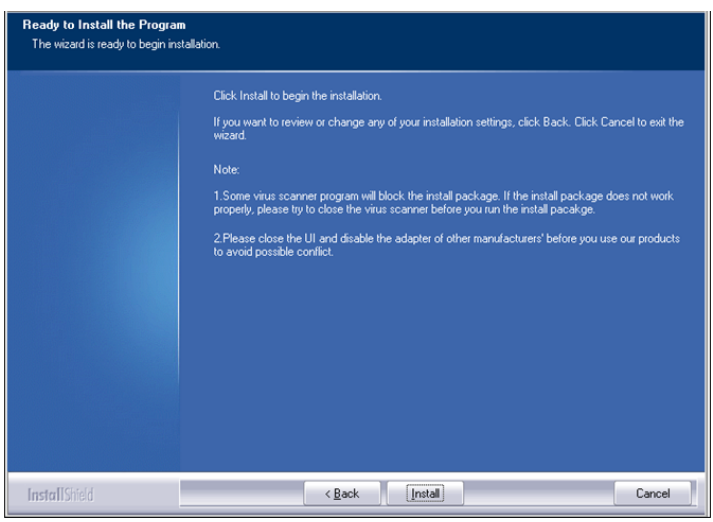

Rysunek 3 - Instalacja

- 10. Wybierz 'Install' aby zainstalować sterowniki.
- Po zainstalowaniu sterowników, kliknij przycisk "Finish", aby zakończyć instalację jak pokazano na poniższym zdjęciu:

```
5 | POLSKI
```

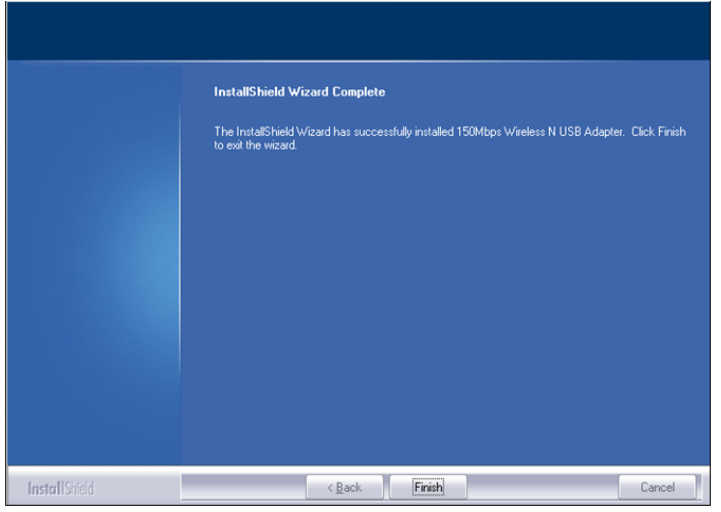

Rysunek 4 - Instalacja

Uwaga: Jeśli korzystasz z systemu Windows Vista lub Windows 7, Windows może poprosić o uprawnienia administratora do zainstalowania sterownika.

# 2.2 Podłączenie z użyciem sterowników (Wireless zero configuration) Windows XP

Uwaga: Upewnij się, że router bezprzewodowy lub bezprzewodowy modem z którym chcesz się połączyć ma funkcjonujące połączenie internetowe. Należy również upewnić się, że masz klucz zabezpieczenia sieci bezprzewodowej pod ręką.

- Jeśli instalacja przebiegła poprawnie, ikona połączenia bezprzewodowego ( zostanie dodana do paska zadań.
- Kliknij ikonę po wciśnięciu której zostaną pokazane dostępne sieci bezprzewodowe. Zapoznaj się z poniższym zdjęciem:

| 6   POI | SKI |
|---------|-----|
|---------|-----|

| ( <sup>())</sup> Wireless Network Connect | tion                         |                                                                     |                  |
|-------------------------------------------|------------------------------|---------------------------------------------------------------------|------------------|
| Network Tasks                             | Choose                       | e a wireless network                                                |                  |
| 😴 Refresh network list                    | Click an iter<br>information | m in the list below to connect to a wireless network in range<br>1. | e or to get more |
| Set up a wireless network                 | ((g))                        | Eminent                                                             | ~                |
| Tor o hone or sindi office                | U                            | 😚 Security-enabled wireless network (WPA2)                          |                  |
| Related Tasks                             |                              |                                                                     |                  |
| (i) Learn about wireless networking       |                              |                                                                     |                  |
| Change the order of preferred networks    |                              |                                                                     |                  |
| Change advanced settings                  |                              |                                                                     |                  |
| -                                         |                              |                                                                     |                  |
|                                           |                              |                                                                     |                  |
|                                           |                              |                                                                     |                  |
|                                           |                              |                                                                     |                  |
|                                           | -                            |                                                                     |                  |
|                                           |                              |                                                                     | Connect          |

Zdjęcie 5 - Połączenie

- Wybierz swoją sieć i kliknij "Połącz" ('Connect'). Jeśli połączenie jest poprawne, Windows poprosi o wypełnienie klucza zabezpieczeń sieci bezprzewodowej.
- 4. Należy również potwierdzić klucz, a następnie kliknąć przycisk "Połącz". Zapoznaj się z poniższym zdjęciem:

| Wireless Network Cor                                                                | inection                                                                                                    |
|-------------------------------------------------------------------------------------|----------------------------------------------------------------------------------------------------|
| The network 'Eminent' req<br>network key helps preven<br>Type the key, and then cli | uires a network key (also called a WEP key or WPA key). A<br>t unknown intruders from connecting to this network.<br>ck Connect. |
| Network key:                                                                        | •••••                                                                                                    |
| Confirm network key:                                                                | ••••••                                                                                                    |
|                                                                                     | Connect Cancel                                                                                                    |

Zdjęcie 6 - Połączenie

5. Jeżeli bezprzewodowy klucz zabezpieczający został wpisany prawidłowo, sieć zostanie połączona w sposób pokazany na poniższym zdjęciu:

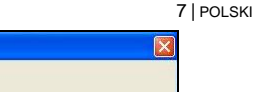

| Thereas herear connect                                                                                                    | SII                                                                                                 |                     |
|----------------------------------------------------------------------------------------------------|----------------------------------------------------------------------------------------------------|---------------------|
| Network Tasks                                                                                                    | Choose a wireless network<br>Click an item in the list below to connect to a wireless network in ra | ange or to get more |
| Set up a wireless network for a home or small office                                                                                              | ((p)) Eminent                                                                                       | Connected ☆ 📤       |
| Related Tasks                                                                                                    |                                                                                                    |                     |
| <ul> <li>Learn about wireless<br/>networking</li> <li>Change the order of<br/>preferred networks</li> <li>Change advanced<br/>settings</li> </ul> |                                                                                                    |                     |
|                                                                                                    |                                                                                                    | Connect             |

Zdjęcie 7 - Połączenie

6. Od teraz jesteś połączony z bezprzewodową siecią.

#### 2.3 Podłączenie z użyciem sterowników (WLAN AutoConfig) Windows Vista

Uwaga: Upewnij się, że router bezprzewodowy lub bezprzewodowy modem z którym chcesz się połączyć ma funkcjonujące połączenie internetowe. Należy również upewnić się, że masz klucz zabezpieczenia sieci bezprzewodowej pod ręką.

- Jeśli instalacja przebiegła poprawnie, ikona połączenia bezprzewodowego (
   zostanie dodana do paska zadań.
- 2. Kliknij ikonę.
- Pojawi się nowe okno, które pokaże, dostępne sieci bezprzewodowe. Wybierz "Połącz z siecią", po wybraniu którego system pokaże dostępne sieci bezprzewodowe. Zapoznaj się z poniższym zdjęciem:

| Show All | •                        | <b>4</b> 9 |
|----------|--------------------------|------------|
| Eminent  | Security-enabled network | llte.      |
|          |                          |            |
|          |                          |            |
|          |                          |            |
|          |                          |            |

8 | POLSKI

Zdjęcie 8 – Połączenie

- 4. Wciśnij 'Połącz'.
- Jeśli połączenie jest poprawne, Windows poprosi o wypełnienie klucza zabezpieczeń sieci bezprzewodowej. Następnie kliknij przycisk "Połącz". Zapoznaj się z poniższym zdjęciem:

| nect to a network                                                                         | - 8 💌                                                                                                    |
|-------------------------------------------------------------------------------------------|----------------------------------------------------------------------------------------------------|
| he network security key or passphrase for Eminent                                         |                                                                                                    |
| son who setup the network can give you the key or passphrase.                             |                                                                                                    |
| key or passphrase:                                                                        |                                                                                                    |
| •••••                                                                                     |                                                                                                    |
| ay characters                                                                             |                                                                                                    |
|                                                                                           |                                                                                                    |
|                                                                                           |                                                                                                    |
| If you have a <u>USB flash drive</u> with network settings for EminentJan, insert it now. |                                                                                                    |
| Connect                                                                                   | Cancel                                                                                                    |
|                                                                                           | nnect to a network the network security key or passphrase for Eminent son who setup the network can give you the key or passphrase. (key or passphrase: |

Zdjęcie 9 - Połączenie

6. Jeżeli bezprzewodowy klucz zabezpieczający został wpisany prawidłowo, sieć zostanie połączona. System Windows pokaże ekran potwierdzający połączenie i poprosi, aby zapisać tę sieć i automatycznie uruchomić to połączenie. Oznacz obie opcje i kliknij "Zamknij". Zapoznaj się z poniższym zdjęciem:

| Connect to a network                  |       |
|---------------------------------------|-------|
| Successfully connected to Eminent     |       |
| ☑ Save this network                   |       |
| V Start this connection automatically |       |
|                                       |       |
|                                       |       |
|                                       |       |
|                                       |       |
|                                       |       |
|                                       | Close |

Zdjęcie 10 - Połączenie

 Następująca ikona będzie widoczna w pasku zadań
 Ta ikona informuje, że połączenia internetowe zostało ustanowione. Teraz będziesz w stanie uzyskać dostęp do Internetu.

Wskazówka: Jeśli system Windows zapyta Cię o lokalizację, aby dodać połączenie bezprzewodowe, musisz wybrać "Home"(DOM) lub "Work" (PRACA).

#### 2.4 Podłączenie z wykorzystaniem sterownika (WLAN AutoConfig) Windows 7

Uwaga: Upewnij się, że router bezprzewodowy lub bezprzewodowy modem z którym chcesz się połączyć ma funkcjonujące połączenie internetowe. Należy również upewnić się, że masz klucz zabezpieczenia sieci bezprzewodowej pod reką.

- Jeśli instalacja przebiegła poprawnie, ikona połączenia bezprzewodowego ( zostanie dodana do paska zadań.
- Kliknij ikonę po wciśnięciu której zostaną pokazane dostępne sieci bezprzewodowe. Zapoznaj się z poniższym zdjęciem:

| Not connected                 | 49   | Â |
|-------------------------------|------|---|
| Connections are available     |      |   |
| Draadloze netwerkverbinding 3 | *    |   |
| Eminent                       | .11  | m |
|                               |      | + |
| Open Network and Sharing Ce   | nter |   |

Zdjęcie 11 - Połączenie

- 3. Wybierz sieć z którą chcesz się połączyć I wciśnij 'Połącz'.
- Jeśli połączenie przebiegło poprawnie, Windows poprosi Cię o wpisanie klucza zabezpieczającego, po czym potwierdź wpisany klucz wciskając przycisk OK. Zapoznaj się z poniższym zdjęciem:

| Connect to a Net | work              | ×         |
|------------------|-------------------|-----------|
| Type the netwo   | rk security key   |           |
| Security key:    | ♥ Hide characters |           |
|                  |                   | OK Cancel |

Zdjęcie 12 - Połączenie

5. Jeśli wpisany przez Ciebie klucz był poprawny, Twoja sieć została podłączona.

Następująca ikona będzie widoczna na pasku zadań: **M**. Ikona ta informuje, że połączenie zostało nawiązane. Od teraz możesz korzystać z internetu.

Wskazówka: Jeśli system Windows zapyta Cię o lokalizację, aby dodać połączenie bezprzewodowe, musisz wybrać "Home"(DOM) lub "Work" (PRACA).

#### 2.5 Podłączenie w Windows 8 (WLAN AutoConfig)

- 1. Jeśli sterownik zainstalował się poprawnie, następująca ikona połączenia
  - bezprzewodowego () zostanie dodana do paska zadań.
- Wciśnij ikonę, aby wyświetlić dostępne sieci bezprzewodowe. Zapoznaj się z poniższym zdjęciem:

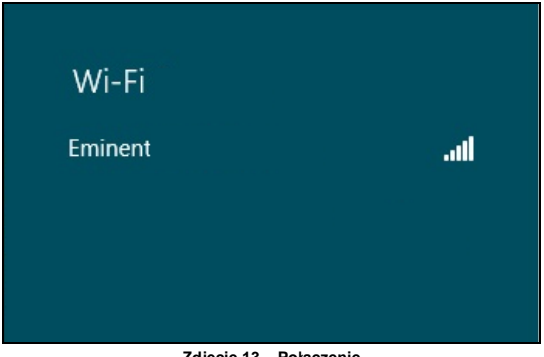

Zdjęcie 13 – Połączenie

3. Wybierz sieć z którą chcesz się połączyć I wciśnij 'Połącz'.

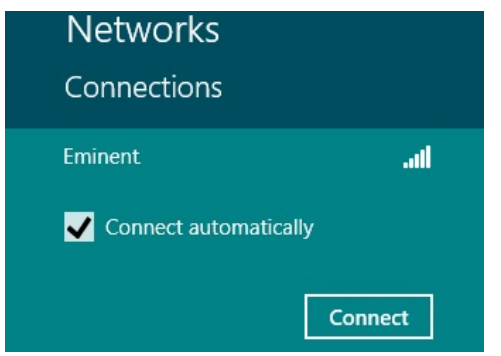

Zdjęcie 14 - Połączenie

 Jeśli połączenie jest poprawne, Windows poprosi o wypełnienie klucza zabezpieczeń sieci bezprzewodowej. Następnie kliknij przycisk "Połącz". Zapoznaj się z poniższym zdjęciem:

| Networks                   |        |
|----------------------------|--------|
| Eminent                    | at     |
| Enter the network security | r key  |
| Next                       | Cancel |

Zdjęcie 15 - Połączenie

5. Jeśłi wpisany przez Ciebie klucz jest poprawny, system Windows zapyta Cię czy chcesz nawiązać połączenie z siecią. Zazwyczaj większość ludzi będzie korzystać z EM4586 w pracy lub w domu, dzięki czemu można wybrać "Tak, włączyć udostępnianie i podłączanie urządzeń " jako opcję, jak pokazano na poniższym zdjęciu:

| • Networks                                                                               |     |  |  |
|------------------------------------------------------------------------------------------|-----|--|--|
| Eminent                                                                                  | atl |  |  |
| Do you want to turn on sharing<br>between PCs and connect to devices<br>on this network? |     |  |  |
| No, don't turn on sharing<br>connect to devices                                          | or  |  |  |
| For networks in public place                                                             | s   |  |  |

Zdjęcie 16 - Połączenie

6. Twoja sieć została podłączona, co pokazuje poniższe zdjęcie:

| Networks             |           |     |
|----------------------|-----------|-----|
| Connections<br>Wi-Fi |           |     |
| Eminent              | Connected | atl |

Zdjęcie 17 - Połączenie

7. To zdjęcie pokazuje ustanowione połączenie z siecią bezprzewodową. Od teraz masz dostęp do internetu.

# 3.0 Często zadawane pytania i inne powiązane informacje

Najnowsze często zadawane pytania dotyczące produktu, można znaleźć na stronie pomocy produktu. Firma Eminent często aktualizuje te strony, aby zapewnić użytkownikowi najnowsze informacje. W celu uzyskania informacji o produkcie, odwiedź stronę <u>www.eminent-online.com</u>.

# 4.0 Obsługa i pomoc techniczna

Ten podręcznik użytkownika został starannie napisany przez ekspertów technicznych firmy Eminent. W przypadku problemów z instalacją lub używaniem tego produktu, należy wypełnić formularz pomocy technicznej na stronie sieci web <u>www.eminent-online.com/support</u>.

Możesz także skontaktować się z nami telefonicznie. Numery telefonów pomocy technicznej oraz informacje o godzinach otwarcia można znaleźć na stronie <u>www.eminent-online.com/support</u>.

# 5.0 Ostrzeżenia i elementy na które należy zwrócić uwagę

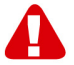

Z powodu prawa, dyrektyw i przepisów ustanowionych przez parlament Europejski, niektóre (bezprzewodowe) urządzenia, mogą podlegać ograniczeniom dotyczącym ich używania w niektórych krajach członkowskich Unii Europejskiej. W określonych krajach członkowskich Unii Europejskiej, używanie takich urządzeń może być zabronione. Aby uzyskać więcej informacji o tych ograniczeniach należy się skontaktować ze swoimi (lokalnymi) władzami.

Należy zawsze stosować się do instrukcji w podręczniku\*, szczególnie, gdy dotyczą one urządzeń do montażu.

Ostrzeżenie: W większości przypadków, dotyczą one urządzenia elektronicznego. Nieprawidłowe/niewłaściwe używanie, może doprowadzić do (poważnych) obrażeń!

Naprawa urządzenia powinna zostać wykonana przez wykwalifikowanych pracowników Eminent. Naprawa urządzenia samemu i/lub jego nieprawidłowe używanie, spowoduje natychmiastową utratę gwarancji. Rozszerzone warunki gwarancji, można uzyskać na naszej stronie sieci web, pod adresem www.eminent-online.com/warranty.

\*Wskazówka: Podręczniki Eminent są pisane z dużą starannością. Jednakże, ze względu na rozwój technologiczny, może się zdarzyć, że wydrukowany podręcznik nie będzie zawierał najbardziej aktualnych informacji.

Po wystąpieniu problemów z wydrukowanym podręcznikiem lub, jeśli nie można znaleźć poszukiwanych treści, należy zawsze sprawdzić naszą stronę sieci web, pod adresem www.eminent-online.com w celu uzyskania najnowszej aktualizacji podręcznika.

W części FAQ, można tam także znaleźć często zadawane pytania. Zdecydowanie zaleca się sprawdzenie części FAQ. Bardzo często, odpowiedź na swoje pytania można znaleźć w tej części.

### 6.0 Warunki gwarancji

Pięcioletnia gwarancja Eminent dotyczy wszystkich produktów Eminent chyba, że zostanie to inaczej określone przed lub w trakcie zakupu. Po zakupieniu produktu Eminent z drugiej reki, pozostały okres gwarancji jest liczony od chwili zakupienia przez poczatkowego nabywcy produktu. Gwarancja Eminent dotyczy wszystkich produktów i części Eminent, trwale połączonych lub zamontowanych do produktu. Adaptery zasilania, baterie, anteny i wszystkie inne produkty, nie bezpośrednio zintegrowane lub połączone z głównym produktem lub produktami, niewątpliwie zużyte podczas używania, wykazujące inne cechy niż główny produkt, nie są obiete gwarancja Eminent. Produkty nie są objęte gwarancja Eminent, przy ich nieprawidłowym/niewłaściwym używaniu, wpływie czynników zewnetrznych lub po otwarciu części produktu podlegających serwisowi, przez inne strony niż firma Eminent. Firma Eminent może użyć do naprawy lub wymiany uszkodzonego produktu materiały odnowione. Firma Eminent nie odpowiada za zmiany w ustawieniach sieci, przez dostawców internetu. Nie możemy zagwarantować, że produkt sieciowy Eminent bedzie działał, po zmianie ustawień przez dostawców internetu. Firma Eminent nie gwarantuje działania usług sieci web, aplikacji i innych treści stron trzeci, dostępnych przez produkty Eminent. Produkty firmy Eminent z wewnetrznym dyskiem twardym, maja dwuletni okres ograniczonej gwarancji na dysk twardy. Firma Eminent nie odpowiada za utratę jakichkolwiek danych. Należy się upewnić, jeśli produkt zapisuje dane na dysku twardym lub w innym źródle pamieci, że przed zwróceniem produktu do naprawy została wykonana kopia tych danych.

#### Gdy mój produkt zostanie uszkodzony

Jeśli okaże się, że produkt został uszkodzony ze względów innych, niż opisane powyżej: Należy się skontaktować z miejscem zakupienia w celu zajęcia się uszkodzonym produktem.

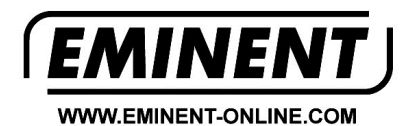

Trademarks: all brand names are trademarks and/or registered trademarks of their respective holders.

The information contained in this document has been created with the utmost care. No legal rights can be derived from these contents. Eminent cannot be held responsible, nor liable for the information contained in this document.

Eminent is a member of the Intronics Group